## Sparkasse app: Change verification process

www.sparkasse-kehl.de

Sparkasse Hanauerland

The following description applies to the operating system iOS. For other mobile operating systems, the procedure may differ slightly.

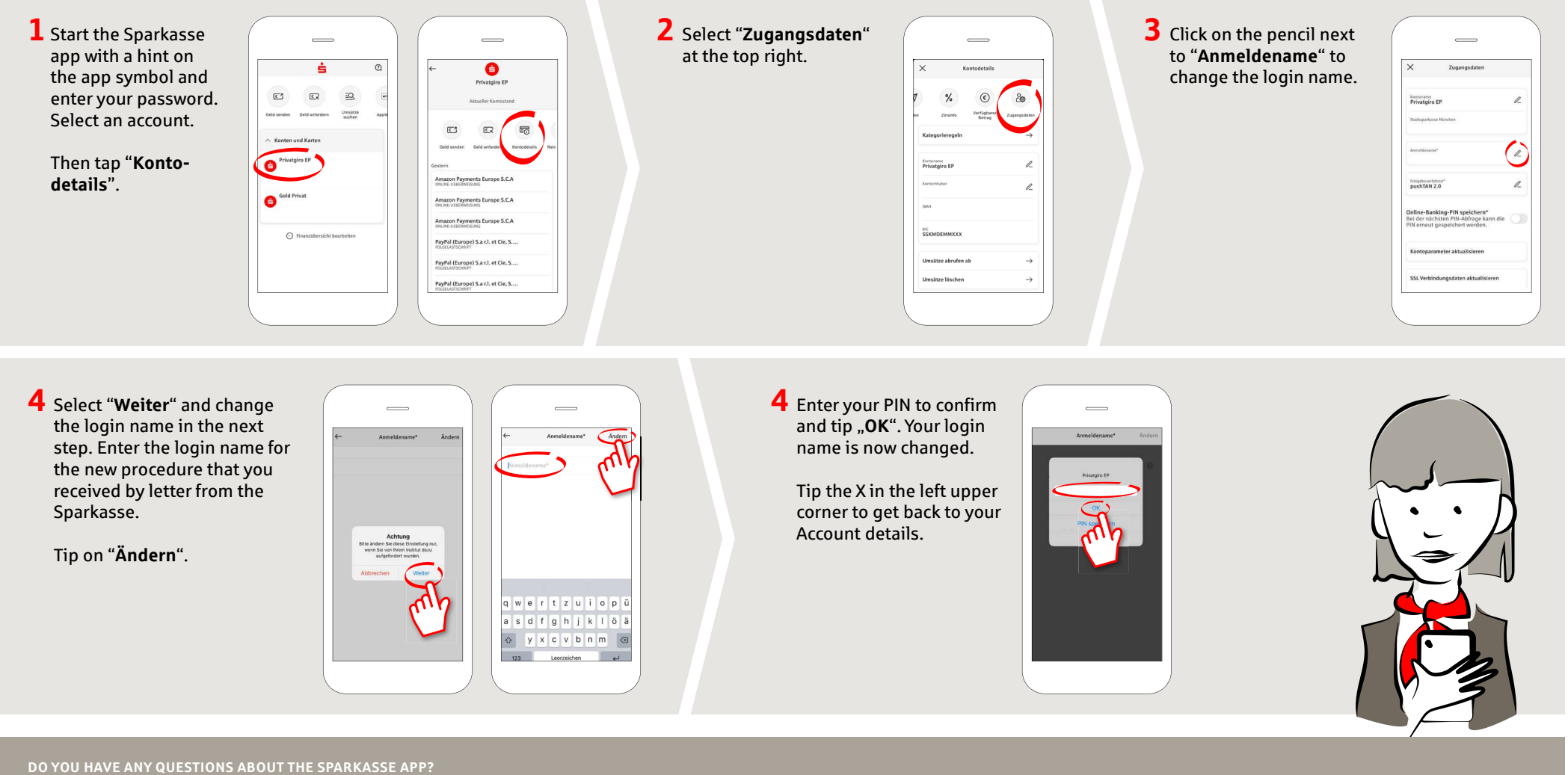

under +49 7851 860 0 Mon – Fri from 8 am – 6 pm.

Further information about is available at: www.sparkasse-kehl.de

Our branches https://www.sparkasse-kehl.de/de/home/toolbar/filialen.html